## リスト画面から画像を選択する

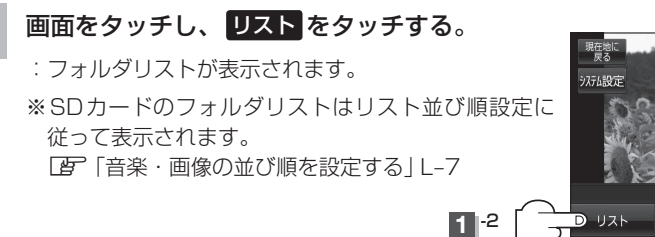

(例)画像再生画面

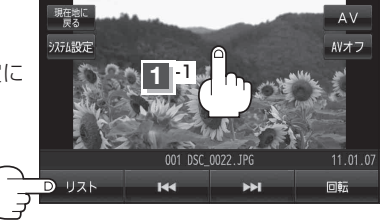

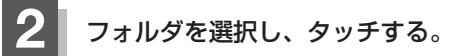

:選択したフォルダ内の画像リストが表示されます。 ※画像リストはリスト並び順設定に従って表示され ます。

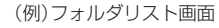

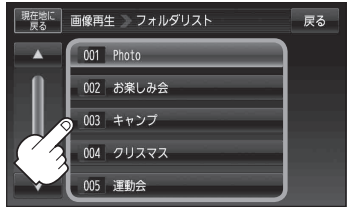

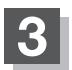

## 表示したいファイル(画像)を選択しタッチする。

:選択したファイル(画像)が表示されます。

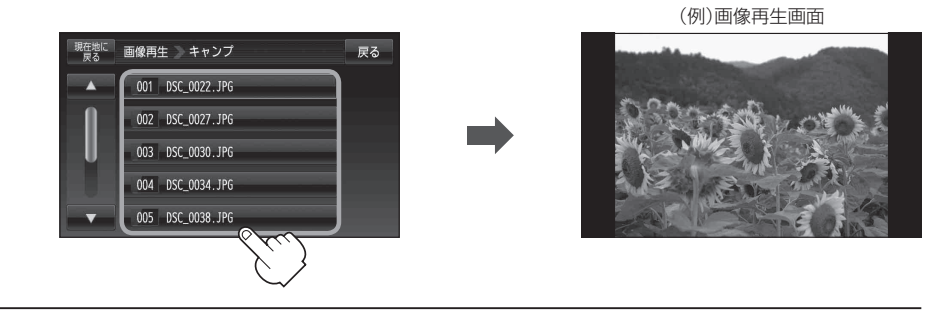

・画像の向きを変更したい場合は、画面をタッチし、回読をタッチするたびに右方向に90度ずつ回転します。
・画の画像 / 次の画像を表示させることは、画面をタッチし、

●前の画像/次の画像を表示させるには、画面をタッチし、 【▲ / ▶】をタッチしてください。
【タ 「(画像送りまたは画像戻しをする)」K-3